Lūdzam veikt reģistrāciju ECHA tīmekļvietnē: <u>https://epic.echa.europa.eu/pic-industry-web/index.xhtml</u> un iesniegt importa/ eksporta ziņojumu saskaņā ar PIC regulas 10.panta prasībām.

#### 1. Konta izveidošana.

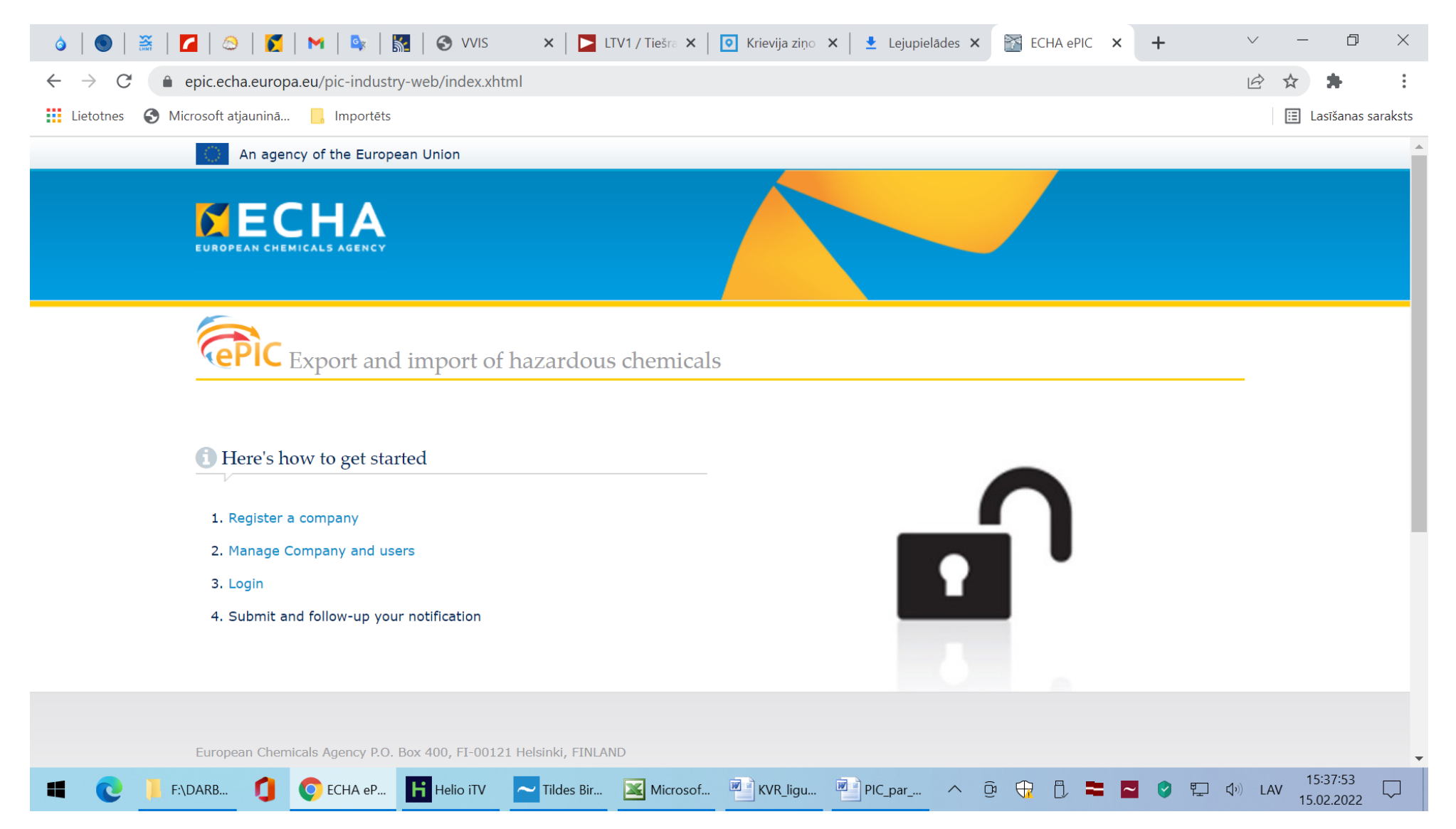

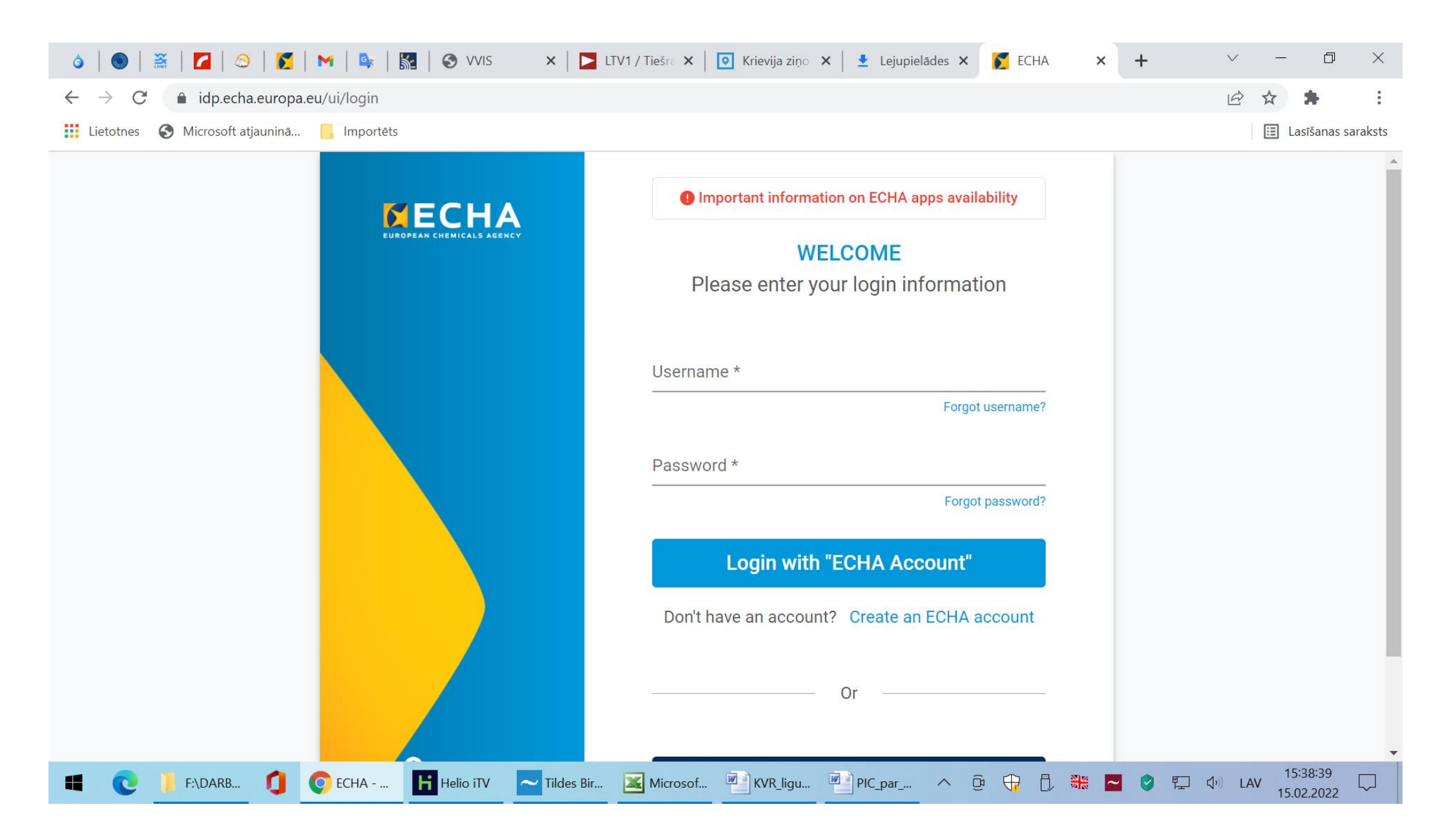

| o   🜑   🚟   🗖   😂   🚺                              | 附   💁   🛐   🌀 VVIS 🛛 🗙   🚬 LTV1 / Tiešra 🗙   💽 Krievija ziņo 🗙   👱 Lejupielādes 🗙 📝 ECHA                                                                                                    | ×     | +     | $\checkmark$ | - 0                    | $\times$ |
|----------------------------------------------------|----------------------------------------------------------------------------------------------------|-------|-------|--------------|------------------------|----------|
| $\leftarrow$ $\rightarrow$ C $($ idp.echa.europa.e | eu/ui/create-account                                                                                                    |       | 0-7   | QB           | ☆ 🕈                    | •        |
| 👖 Lietotnes   Microsoft atjauninā                  | , Importēts                                                                                                    |       |       |              | 🔳 Lasīšanas sa         | araksts  |
|                                                    | First Name * XXXXXXX                                                                                                    |       |       |              |                        | •        |
|                                                    |                                                                                                    | 5/64  |       |              |                        |          |
|                                                    | Last Name * YYYYYYY                                                                                                    |       |       |              |                        |          |
|                                                    |                                                                                                    | 7/64  |       |              |                        | - 1      |
|                                                    | Email *                                                                                                    |       |       |              |                        | - 1      |
|                                                    | abc@info.lv Please provide an email address used only by the user you are creating                                                                                                    |       |       |              |                        |          |
|                                                    |                                                                                                    |       |       |              |                        |          |
|                                                    | Usemame * ABCSIAP1C                                                                                                    |       |       |              |                        |          |
|                                                    | A user id of your choice that will be used later by the user to login. It may consist of letters A-Z a-z, digits 0-9 or underscores                                                                                                    | 8/20  |       |              |                        |          |
|                                                    | Phone                                                                                                    |       |       |              |                        |          |
|                                                    | +371 XXXXXXX                                                                                                    | 13/50 |       |              |                        |          |
|                                                    |                                                                                                    |       |       |              |                        | - 1      |
|                                                    | Password *                                                                                                    | 0     |       |              |                        |          |
|                                                    | The password must have at least 8 characters and contain three of the following character types: uppercase letter, lowercase letter, number and non-alphabetical. The password must not contain your username, your first name or your last name. The password cannot be the same as a previously used password. The password cannot be changed more than once a day. |       |       |              |                        |          |
|                                                    | Confirm Password *                                                                                                    |       |       |              |                        |          |
|                                                    | Create User C                                                                                                    | ancel |       |              |                        | -        |
| 📫 💽 🧵 F:\DARB 🚺                                    | 오 ECHA 📙 Helio iTV 🔁 Tildes Bir 🗷 Microsof 🖻 KVR_ligu 🔮 PIC_par ^ 📴 😯                                                                                                    | = =   | I 🔮 🖫 | ] 【)) LAV    | 15:42:43<br>15.02.2022 | $\Box$   |

Username = **XXXXXXX** Parole = **YYYYYYY** 

| o   🜑   🚟   🔽   😂   🌠   M   🗣   🔛                                                                    | 🕄 VVIS 🛛 🗙 🛛 🔁 LTV1 / Tiešra 🗙 🛛 💽 Krievija ziņo 🗙 🛛 🛃 Lejupielādes 🗙                                                                                                    | 🜠 ECHA 🗙 🕂 🗸 — 🗇 🗙            |
|----------------------------------------------------------------------------------------------------|----------------------------------------------------------------------------------------------------|-------------------------------|
| $\leftrightarrow$ $\rightarrow$ C $($ idp.echa.europa.eu/ui/create-account                           |                                                                                                    | 어 및 🖻 🏚 🛊                     |
| 🗰 Lietotnes   S Microsoft atjauninā 📙 Importēts                                                      |                                                                                                    | 🔠 Lasīšanas saraksts          |
|                                                                                                    |                                                                                                    |                               |
| VERIFY YOUR EN<br>Follow the steps b<br>A confirmation email<br>and be able to login.<br>Go to Login | IAIL ADDRESS         alow to verify your email address         with a verification link has been sent to abc@info.lv         . Please click on the verification link in order to | verify your email address     |
|                                                                                                    |                                                                                                    |                               |
| 📕 💽 📙 F:\DARB 🧊 📀 ECHA 🔢                                                                             | Helio iTV 🔽 Tildes Bir 🔟 Microsof 🖤 KVR_ligu 🖤 PIC_par 🔨                                                                                                    | ତି 🕂 🖡 📮 🔮 🖫 ↔ LAV 15:43:03 💭 |

| 👌   🕥   🧮   🚺   😂   🚺                                         | 🗟 💽 🕅 🚱 VVIS 🛛 🗙 📄 LTV1 / Tiešra 🗙 🛛 💽 Krievija ziņo 🗙 🗠 🛨 Lejupielādes 🗙 🛛 🌠 ECHA 🛛 🗙 🕇 + 🔍 🚽 🗖                                                                                                    | ×       |
|---------------------------------------------------------------|----------------------------------------------------------------------------------------------------|---------|
| $\leftrightarrow$ $\rightarrow$ X $$ mail.google.com/r        | nail/u/0/?hl=lv&shva=1#inbox/FMfcgzGmtrSDsSwZHxJrJZQCpWzMKQbc 🔗 🛧 🌲                                                                                                    | •<br>•  |
| Lietotnes 🔇 Microsoft atjauninā                               | Importēts                                                                                                    | araksts |
| = 附 Gmail                                                     | Q Meklēt vēstulēs 🔅 🔅 🔛                                                                                                    |         |
| Rakstīt                                                       |                                                                                                    | 31      |
| lesūtne 1                                                     | Your account has been created Lesūtne ×                                                                                                    |         |
| <ul> <li>Svarīgi</li> <li>Nosūtīti</li> </ul>                 | noreply@echa.europa.eu 15:43 (pirms 0 minūtēm) 🛠 4                                                                                                    | Ø       |
| Melnraksti 72<br>Mēstules                                     | Dear Customer,<br>Please click the following link to verify your email address linked with your newly created account:                                                                                                    | 0       |
| Meet                                                          | https://idp.echa.europa.eu/ui/verify-email/159b13d2b4dc41348014ad4ea58cbbf3                                                                                                    |         |
| <ul><li>Jauna sapulce</li><li>Pievienoties sapulcei</li></ul> | If you have not created an ECHA account and you have erroneously received this email, please disregard this message or if you are part of a Legal Entity that might have created this account on your behalf, please contact your Legal Entity Manager to inform you accordingly. |         |
| Hangouts +                                                    | This is an automatically generated email. Please do not try to reply to this message.<br>Kind regards,<br>ECHA ICT Helpdesk<br>Telakkakatu 6, P.O. Box 400, FI-00121 Helsinki, Finland                                                                                            |         |
| Nav nevienas Hangouts<br>Gaida clients6.google.com            | http://echa.europa.eu/                                                                                                    | >       |
| 🖽 💽 📙 F:\DARB 🚺 🌘                                             | ) Your acc 📙 Helio iTV 🔽 Tildes Bir 🔀 Microsof 🖤 KVR_ligu 🖤 PIC_par ^ @ 🕀 🖞 🔽 🔽 🔮 🖫 🕼 LAV 15:43:52                                                                                                    | $\Box$  |

# 2. Ieeja ECHA sistēmā: idp.echa.europa.eu/ui/login

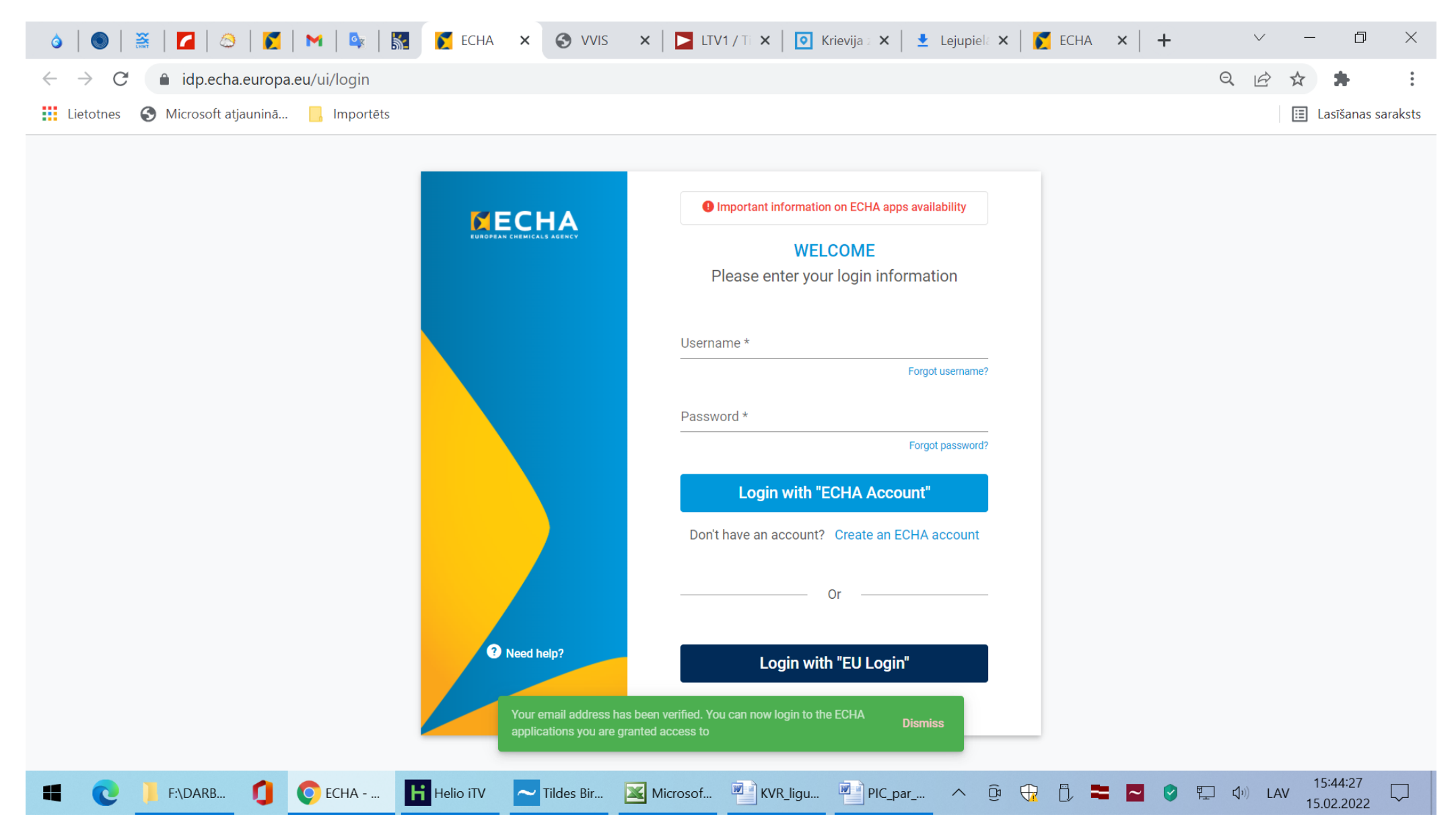

| 🚳   🕥   🤮   🜠   🗠   🐹   M   🕵   🗽   K ECHA 🗙 🕥 VVIS 🛛 🗙   🗖 LTV1 / Ti 🗙   💽 Krievija : 🗙   👱 Lejupiel: 🗙 | ECHA 🗙 | ×   + | $\vee$ | _                           | þ            | ×           |
|----------------------------------------------------------------------------------------------------|--------|-------|--------|-----------------------------|--------------|-------------|
| ← → C  idp.echa.europa.eu/ui/login                                                                       |        | 0-7   | a e    | $\stackrel{\wedge}{\simeq}$ | *            | *<br>*<br>* |
| Lietotnes 📀 Microsoft atjauninā 📙 Importēts                                                              |        |       |        | ⊞ L                         | .asīšanas sa | araksts     |

| EUROPEAN CHEMICALS AGENEV   | Important information on ECHA apps availability          WELCOME       Please enter your login information                                                                                                    |  |
|-----------------------------|----------------------------------------------------------------------------------------------------|--|
|                             | Username * ABCSIAP1C Forgot username? Password * Control Control Contr |  |
| Need help?                  | Don't have an account? Create an ECHA account Or Or                                                                                                    |  |
| ECHA Helio iTV Tildes Bir 🔀 | Login with "EU Login"<br>What type of account do I need?<br>Microsof KVR_ligu PIC_par $\land \bigcirc \bigcirc \bigcirc \bigcirc \bigcirc \bigcirc \bigcirc \bigcirc \bigcirc \bigcirc \bigcirc \bigcirc \bigcirc \bigcirc \bigcirc \bigcirc \bigcirc \bigcirc $                                                                                                    |  |

| o   💿   💥   🗖   😂   🌠                                   | M   💁   📓 🚺 ECHA 🗙 🌀 VVIS 🗙   🚬 LTV1 / Ti 🗙   💽 Krievija 🛛 🗙   👱 Lejupiela 🗙   🌠 ECHA 🗙   🕂                                                                                                    | ~ – @ ×                         | <  |
|---------------------------------------------------------|----------------------------------------------------------------------------------------------------|---------------------------------|----|
| $\leftrightarrow$ $\rightarrow$ $C$ $$ ulem.echa.europa | a.eu/ui/dashboard                                                                                                    | i ☆ 🛊                           | •  |
| Lietotnes 🔇 Microsoft atjauninā                         | Importēts                                                                                                    | 🔳 Lasīšanas sarakst             | ts |
|                                                         |                                                                                                    | ABCSIAP1C<br>abc@info.lv        | •  |
| DASHBOARD                                               | Dashboard                                                                                                    |                                 |    |
| MY ACCOUNT >                                            | ECHA APPLICATIONS Select the ECHA application you wish to access. ECHA WEBSITES ECHA websites DIDUSTRY LEGAL ENTITY CREATION Do you need access to REACH-IT, R4BP 3, ePIC, ECHA Cloud Services, ECHA Submission Portal for Industry? Please associate your account with a legal entity. |                                 | Ţ  |
| Ħ 💽 📙 F:\DARB 🚺                                         | 📀 ECHA 📙 Helio iTV 🛛 🔁 Tildes Bir 🔟 Microsof 🖤 KVR_ligu 🖤 PIC_par 🔨 😳 🕀 🗋 🗮 🗖 🤗 🔛                                                                                                    | (↓)) LAV 15:46:01<br>15.02.2022 |    |

| o   💿   🧮   🗖   😂                                          | 🌠   🎮   💁   📓 🚺 ECHA 🗙 🎯 VVIS 🛛 🗙   🚬 LTV1 / Ti 🗙   💽 Krievija 🛛 🗙   👱 Lejupielê 🗙   🌠 ECHA 🗙   🕂                   | ~ – 0 ×                         |
|------------------------------------------------------------|----------------------------------------------------------------------------------------------------|---------------------------------|
| $\leftrightarrow$ $\rightarrow$ $C$ $\triangleq$ ulem.echa | a.europa.eu/ui/account/info/view                                                                                    |                                 |
| Lietotnes 🚯 Microsoft atja                                 | uninā 🧧 Importēts                                                                                                   | 🔝 Lasīšanas saraksts            |
|                                                            |                                                                                                    | ABCSIAP1C abc@info.lv           |
| DASHBOARD                                                  | My Account                                                                                                    |                                 |
| MY ACCOUNT ~                                               | USER INFORMATION                                                                                                    | 🖊 Edit                          |
| <ul><li>User Information</li><li>Security</li></ul>        | View and edit your user account details including email                                                             |                                 |
|                                                            | Uzvārds<br>Email<br>abc@info.lv<br>Username<br>ABCSIAP1C<br>Phone<br>+371 XXXXXXXX<br>Creation Date<br>Feb 15, 2022 |                                 |
| F:\DARB                                                    | 🚺 📀 ECHA 📙 Helio iTV 🔤 Tildes Bir 🔟 Microsof 🖷 KVR_ligu 🕋 PIC_par ^ 😳 🕀 🖡 📮 💌 😵 🔛 🔇                                 | ▷) LAV 15:46:40<br>15.02.2022 ↓ |

| 💿 🛛 🗃 🖉 🖓 🖉 🖉 🖉 🕅 🖓 📓 📓 📓 📓 ECHA 🗙 🚱 VVIS 🛛 🗙 🔯 LTV1 / Til X 🛛 💽 Krievija : X 🗠 Łejupiel: X 🖉 ECHA 🗙 🕇 🕇                                                                                                    | $\checkmark$    | - 0                              | $\times$ |
|----------------------------------------------------------------------------------------------------|-----------------|----------------------------------|----------|
| ← → C                                                                                                    | QÊ              | *                                | 0<br>0   |
| 👬 Lietotnes 📀 Microsoft atjauninā 📙 Importēts                                                                                                    |                 | 🔝 Lasīšanas si                   | araksts  |
| ECHA websites                                                                                                    |                 |                                  | •        |
| INDUSTRY LEGAL ENTITY CREATION<br>Do you need access to REACH-IT, R4BP 3, ePIC, ECHA Cloud Services, ECHA Submission Portal for Industry?                                                                                                    |                 |                                  |          |
| Please associate your account with a legal entity.<br>A Legal Entity (LE) may represent anything between a complex business structure and a simple organised business, for example, a corporation, a company, or a single associated users will be able to access ECHA's IT tools. | person. By crea | ating a LE the<br>) to the legal |          |
| Create a New Legal Entity                                                                                                    |                 |                                  |          |
| QUICK ACTIONS<br>Access a list of shortcuts for account maintenance and security.                                                                                                    |                 |                                  |          |
| ACCOUNT SETTINGS<br>Change Password                                                                                                    |                 |                                  | Ţ        |
| 🖷 💽 ] F:\DARB 🚺 💽 ECHA 📙 Helio iTV 🤜 Tildes Bir 🗷 Microsof 🖭 KVR_ligu 🖓 PIC_par 🔨 😳 🕀 🖡 🕿 🤗                                                                                                    | <u></u> 二 (い) L | 4V 15:47:35<br>15.02.2022        | $\Box$   |

| o   💿   🚟   🗖   😂                            | 🛛 🜠 🛛 M 🛛 💁 🛛 🛐 ECHA X 📀 VVIS X 🗖 🗖 LTV1 / T X 🛛 💽 Krievija X 🗠 Łejupiel X 🖉 ECHA X 🕇 🕇                                                                                                    | $\vee$   | - 0                      | ×           |
|----------------------------------------------|----------------------------------------------------------------------------------------------------|----------|--------------------------|-------------|
| $\leftrightarrow$ $\rightarrow$ C $$ ulem.ec | ha.europa.eu/ui/create-legal-entity G                                                                                                    |          | * *                      | *<br>•<br>• |
| Lietotnes 🚯 Microsoft a                      | jauninā 🧧 Importēts                                                                                                    |          | 💷 Lasīšanas              | saraksts    |
|                                              |                                                                                                    |          | ABCSIAP1C<br>abc@info.lv | <b>A</b>    |
| DASHBOARD                                    | Create Legal Entity                                                                                                    |          |                          |             |
| MY ACCOUNT                                   | CREATE LEGAL ENTITY         In order to use ECHA's submission systems you need to provide your Legal Entity's details, contact information, users, etc. Please continue by selecting         Entity or Import IUCLID format file below         ACCOUNT SECURITY         Security Question *                                                                                                    | either E | ncode Legal              |             |
|                                              | Four characters or more. Make sure your answer is easy to remember for you, but hard for others to guess!         ALERTS <ul> <li>Receive email alerts for unfamiliar signing-in activities to ECHA applications using your account</li> </ul> CREATION METHOD                 If you already have a legal entity definition file in IUCLID exchange format (also known as the LEOX file format), and if you want to have the same UUID for your legal | Create   | 0/4<br>Cancel            | )           |
| F:\DARB                                      | 🚺 📀 ECHA 📙 Helio iTV 🔤 Tildes Bir 🔟 Microsof 🖭 KVR_ligu 🖭 PIC_par ^ @ 🕀 🗓 🗮 🔤 🤡 🔛                                                                                                    | ¢)) LA   | V 15:48:34<br>15.02.2022 | $\Box$      |

| 👌   🌑   🤮   🌠   😂   🜠   📉   🙀   🛐   🖸 LSM.lv - Uzticamas 🗙   🌍 Jauna cilne 🛛 🗙   👱 Lejupielādes 🛛 🔀 ECHA 🗙 + 🗸 - 🗇                                                                                                    | $\times$    |
|----------------------------------------------------------------------------------------------------|-------------|
| $\dot{c} \rightarrow C$ $\hat{e}$ ulem.echa.europa.eu/ui/create-legal-entity $\hat{c}$                                                                                                    | •<br>•<br>• |
| 🗄 Lietotnes 🚱 Microsoft atjauninā 📙 Importēts                                                                                                    | raksts      |
| GENERAL DETAILS Legal Entity Name * SIA ABC DUI-NS                                                                                                    |             |
| D-U-N-S number is unique nine-digit identification sequence for a business entity. If given, the D-U-N-S number will be shown in invoices sent to you by ECHA. Example: 12-3456-789 9/255                                        |             |
| VAT number           LVXXXXXXXXXX           A value added tax identification number. If given, the VAT number will be shown in invoices sent to you by ECHA. Format: Country code + Number; e.g. BE-111-222-333           13/255 |             |
| Remarks                                                                                                    |             |
| Additional remarks for your own use 0/4000                                                                                                    |             |
| GENERAL CONTACT INFORMATION                                                                                                    |             |
| Phone * +371 XXXXXXXX                                                                                                    |             |
| 13/50                                                                                                    |             |
| Create                                                                                                    | •           |
| 🖴 💽 ] F:\DARB 🚺 📀 ECHA 🛃 Untitled ( 🖾 Microsof 🔮 PIC_kont 🔮 PIC_Prod 🦉 PIC_izvei ^ 😳 🕀 🕄 🕿 🦉 🖫 📣 LAV 11:55:35                                                                                                    | $\Box$      |

| 💿   🤮   🌠   😂   🌠   M   🗣   🚮   🖸 LSM.lv - Uzti 🗙   🌀 Jauna cilne 🗙   🛨 Lejupielādes 🗙 🌠 ECHA 🗙 🕇 🕇                                                                                 | v – 0                           | ×      |
|----------------------------------------------------------------------------------------------------|---------------------------------|--------|
| ← → C                                                                                                    | ९ छ ☆ 🕈                         | :      |
| 👖 Lietotnes 📀 Microsoft atjauninā 📙 Importēts                                                                                                    | 🔝 Lasīšanas sar                 | aksts  |
| GENERAL DETAILS Legal Entity Name * SIA ABC                                                                                                    |                                 | •      |
|                                                                                                    |                                 |        |
| D-U-N-S number is unique nine-digit identification sequence for a business entity. If given, the D-U-N-S number will be shown in invoices sent to you by ECHA. Example: 12-3456-789 | 9/255                           |        |
| VAT number                                                                                                    |                                 |        |
| A value added tax identification number. If given, the VAL number will be shown in invoices sent to you by ECHA. Format: Country code + Number; e.g. BE-111-222-333<br>Remarks      | 13/255                          |        |
|                                                                                                    | 11                              |        |
| Additional remarks for your own use                                                                                                    | 0/4000                          |        |
| GENERAL CONTACT INFORMATION                                                                                                    |                                 |        |
| Phone * +371 YYYYYYY                                                                                                    |                                 |        |
|                                                                                                    | 13/50                           |        |
| Email *                                                                                                    |                                 |        |
| Vards.uzvards@abc.lv       Example: name@domain.com                                                                                                    | Create Cancel                   |        |
| 💶 💽 ] F:\DARB 🚺 💽 ECHA 🛃 Untitled 📧 Microso 🕋 PIC_kon 🕋 PIC_Pro 🕋 PIC_izvei 🔨 🖗 🕀 🕀 🗮 🗖 🤗 🖫                                                                                         | コンジン LAV 12:44:31<br>16.02.2022 | $\Box$ |

| 🚳   💿   🚟   🜈   🖄   🌠   🎮   🗣   🚮   🖸 LSM.lv - 🗙   🌍 Jauna cil 🗙   👱 Lejupiela 🗙 🍞 ECHA 🗙 | + ~ - 0 ×                                                                                                    |
|-------------------------------------------------------------------------------------------|----------------------------------------------------------------------------------------------------|
| ← → C                                                                                     | ९ 🖻 🖈 뵭                                                                                                    |
| 👯 Lietotnes   🚱 Microsoft atjauninā 📙 Importēts                                           | 📰 Lasīšanas saraksts                                                                                                    |
| Street *<br>Maskavas iela 165                                                             |                                                                                                    |
|                                                                                           | 14/255                                                                                                    |
| Street 2                                                                                  |                                                                                                    |
|                                                                                           | 0/255                                                                                                    |
| Postal code *                                                                             |                                                                                                    |
|                                                                                           | 7/50                                                                                                    |
| City* Rīga                                                                                |                                                                                                    |
|                                                                                           | 4/255                                                                                                    |
| Region/County                                                                             |                                                                                                    |
|                                                                                           | 0/255                                                                                                    |
| Country* Latvia                                                                           |                                                                                                    |
| Note: you will not be able to modify 'Country' after pressing the 'Create' button.        |                                                                                                    |
| BILLING ADDRESS                                                                           | Create Cancel                                                                                                    |
| ECHA VIntitled ( Kincrosof PIC_kont PIC_Prod PIC_izvei                                    | ∧ <a>               ⊕              ⊕              ■              ■              ♥              □              12:46:29             16.02.2022               □</a> |

| 👌   💿   🧮   🜈   🧆   🌠   🎮   🕵   🛐   💽 LSM.lv - 🗙   🌍 Jauna cil 🗙   🛨 Lejupiela 🗙 📝 ECHA 🛛 🗙 | +     | $\checkmark$ | - 0                    | $\times$ |
|---------------------------------------------------------------------------------------------|-------|--------------|------------------------|----------|
| ← → C                                                                                       |       | QET          | * *                    | •<br>•   |
| 👖 Lietotnes 🔇 Microsoft atjauninā 📙 Importēts                                               |       | E            | Lasīšanas sa           | araksts  |
| BILLING ADDRESS  Same information as per Legal Entity's name and address  Organisation Name |       |              |                        | •        |
| Street<br>Maskavas iela 165                                                                 |       |              |                        |          |
| Postal code<br>LV-1019                                                                      |       |              | 14/255                 |          |
| City<br>Rīga                                                                                |       |              | 7/50                   |          |
| Country<br>Latvia                                                                           |       |              | 4/255                  | l        |
| Language * English (en) The preffered invoicing language supported by ECHA                  |       | Create       | Cancel                 |          |
| 🖿 💽 ] F:\DARB 🚺 💽 ECHA 🛃 Untitled ( 🖾 Microsof 🖤 PIC_kont 🖤 PIC_Prod 🖤 PIC_izvei ^ 😳 🕀 🖡 🛤  | 2 🔮 🖡 | ー (い) LAV    | 12:47:02<br>16.02.2022 |          |

| o   🕥   🧮   🗖   😂                                     | 🜠   🎮   💁   🛐   🖸 LSM.lv - 🗙   🧿 Jauna cil 🗙   👱 Lejupielé 🗙 📝 ECHA 🗙 🛛 🕂 🔶 🕂 🗸 🔶 🕂 🗸 🗸 🖓                                                                                               | <        |
|-------------------------------------------------------|----------------------------------------------------------------------------------------------------|----------|
| $\leftrightarrow$ $\rightarrow$ $C$ $ m in$ ulem.echa | a.europa.eu/ui/dashboard Q 🖄 🛧 🛧                                                                                                    |          |
| 👖 Lietotnes  S Microsoft atja                         | uninā 📙 Importēts                                                                                                    | IS       |
|                                                       | ABC SIAP1C     abc@info.lv                                                                                                    | <b>^</b> |
| DASHBOARD                                             | Dashboard                                                                                                    |          |
| MY ACCOUNT >                                          | ECHA APPLICATIONS<br>Select the ECHA application you wish to access.                                                                                                    |          |
| LEGAL ENTITY >                                        | ECHA WEBSITES                                                                                                    | l        |
|                                                       | ECHA websites                                                                                                    | ļ        |
|                                                       | INDUSTRY APPLICATIONS                                                                                                    |          |
|                                                       | REACH-IT R4BP 3 ePIC                                                                                                    |          |
|                                                       | ECHA Cloud se<br>Thank you for adding a legal entity. A default contact has been<br>created from your user and legal entity data. You can now start Dismiss<br>using ECHA applications. | •        |
| F:\DARB                                               | 12:47:40 LAV 16.02.2022                                                                                                    |          |

| 🍐   🖲   🚟   🗖   😂   🌠   M                                          | 🖎   🗽   💽 LSM.lv - 🗙   🌀 J.                                         | auna cili 🗙 📔 🛨 Lejupiela 🗙 🛛 🛐 ECHA 🛛 🗙 | ×                                                                                | + · - © ×            |
|--------------------------------------------------------------------|---------------------------------------------------------------------|------------------------------------------|----------------------------------------------------------------------------------|----------------------|
| $\leftrightarrow$ $\rightarrow$ C $\bullet$ ulem.echa.europa.eu/ui | i/dashboard                                                         |                                          |                                                                                  | ९ 🖻 ☆ 뵭              |
| 🗰 Lietotnes 🔇 Microsoft atjauninā 📙 Ir                             | mportēts                                                            |                                          |                                                                                  | 🔢 Lasīšanas saraksts |
| LEGAL<br>View the                                                  | ENTITIES<br>e list of legal entities associated with you            | ur account.                              |                                                                                  |                      |
| Legal E                                                            | Entity Name Legal Entity I                                          | UUID                                     | Roles                                                                            |                      |
| <b>^</b> S                                                         | SIA ABC ECHA-                                                       |                                          | BPR Manager<br>LE Manager<br>PIC Manager<br>REACH Manager<br>Submission Portal N | Vanager              |
| QUICK A<br>Access a<br>ACCOL                                       | ACTIONS<br>a list of shortcuts for account maintena<br>UNT SETTINGS | nce and security.                        |                                                                                  |                      |
|                                                                    | Change Password                                                     | Update Security Ques                     | stion View R                                                                     | ecently Used Devices |
|                                                                    |                                                                     | at Mainic kant Mainic baad Mainic        |                                                                                  | ■ 12:48:29           |
|                                                                    |                                                                     |                                          |                                                                                  | 16.02.2022           |

Uzņēmuma datu ievade veiksmīgi izpildīta.

### 3. Tālāk var doties uz ePIC sadaļu:

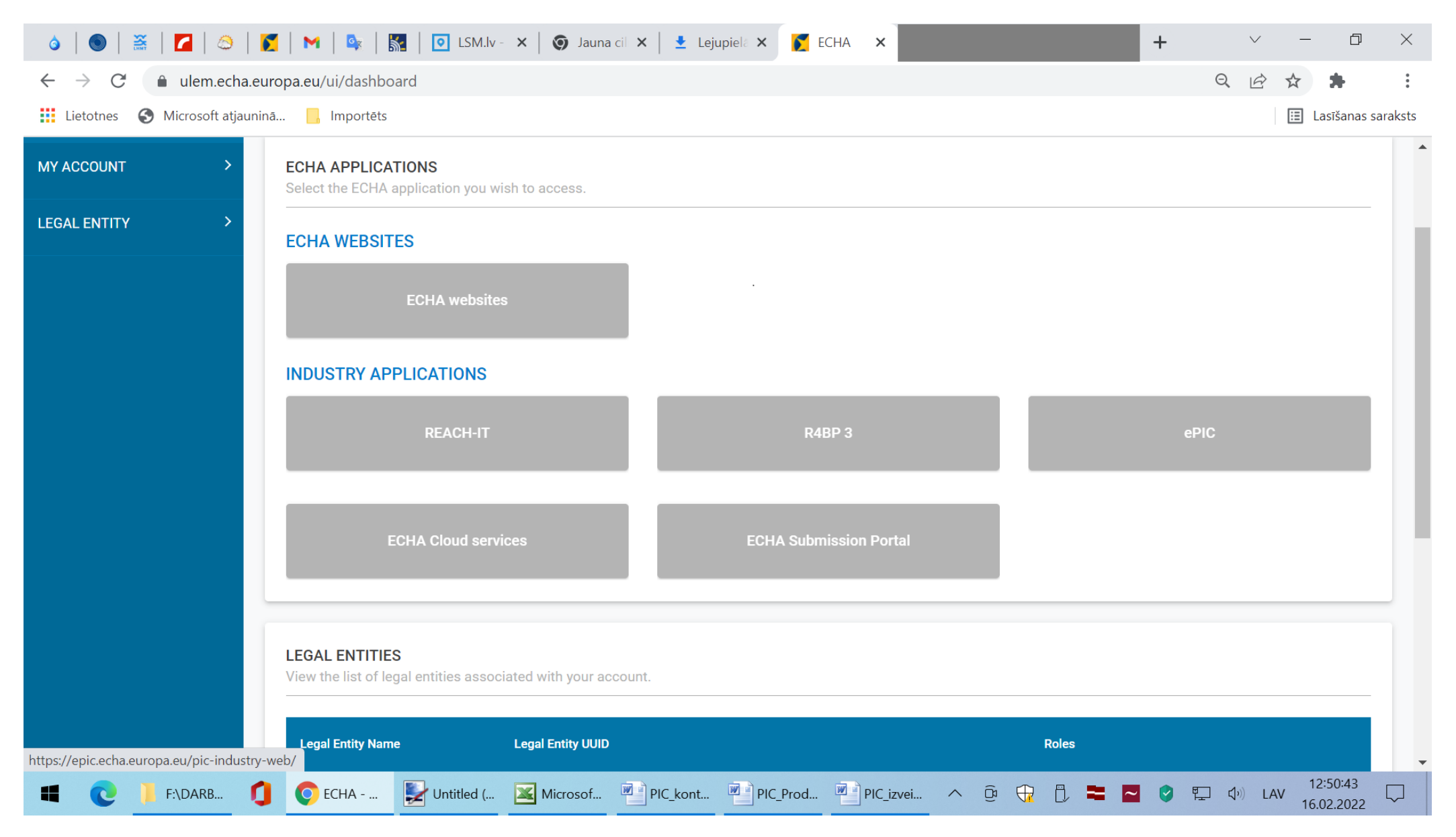

#### 🚳 | 🚳 | 🧮 | 🔽 | 😂 | 🌠 | 🎮 | 💁 | 🞆 | 💽 LSM.lv - 🗙 | 🌍 Jauna cil 🗙 | 👱 Lejupiela 🗙 🔯 PIC ×

epic.echa.europa.eu/pic-industry-web/dashboard.xhtml  $\leftarrow \ \rightarrow \ \mathsf{C}$ 

Lietotnes 🚯 Microsoft atjauninā... 📙 Importēts

| licrosoft atjauninā | Importēts                                                                             |                                                                                                    | Lasīšanas saraksts        |
|---------------------|---------------------------------------------------------------------------------------|----------------------------------------------------------------------------------------------------|---------------------------|
|                     | TERMS AND CO                                                                          | ONDITIONS OF ePIC FOR EXPORTERS                                                                                                    | ▲<br>                     |
|                     | <ol> <li>General<br/>Access to and use of ePIC is gra</li> <li>Definitions</li> </ol> | anted subject to and in accordance with these Terms and Conditions.                                                                                                    |                           |
|                     | a. Unless otherwise expressly s<br>Authorities                                        | stated to the contrary, the following definitions shall apply:<br>means ECHA, the European Commission and the designated national authorities<br>of the Member States according to Article 4 of the PIC Regulation. This shall<br>include the UK(NI) DNA, unless indicated otherwise in these Terms and<br>Conditions |                           |
|                     | Commission                                                                            | means the European Commission                                                                                                    |                           |
|                     | Communication                                                                         | means any communication sent to the Party by an Authority pursuant to its regulatory tasks under the PIC Regulation                                                                                                    |                           |
|                     | Consent                                                                               | means any freely given, specific, informed and unambiguous indication of the Data Subject's wishes by which he or she, by a statement or by a clear affirmative action, signifies agreement to the processing of personal data relating to him or her                                                                 |                           |
|                     | Data Subject                                                                          | means an identified or identifiable natural person                                                                                                    |                           |
|                     | DNA                                                                                   | means the designated national authorities within the meaning of Article 4 of the PIC Regulation                                                                                                    |                           |
|                     | ePIC                                                                                  | means the central online platform established and maintained by ECHA as per Articles $6(1)(c)$ and 25 of the PIC Regulation                                                                                                    |                           |
|                     | ePIC Data                                                                             | means any data or information transmitted by the Party via ePIC in order to meet the requirements set out in the PIC Regulation                                                                                                    |                           |
|                     | ECHA                                                                                  | means the European Chemicals Agency established under Article 75(1) of<br>Regulation (EC) No 1907/2006 ("REACH")                                                                                                    |                           |
| :\DARB              | 💽 PIC - Go 🛃 Untitled ( 🛛                                                             | Microsof PIC_kont PIC_Prod PIC_izvei ^ @ 🕀 🖡 🌄 🔮 📮 🕼 L                                                                                                    | AV 12:51:17<br>16.02.2022 |

. . . .

• 0

 $\sim$ \_ þ  $\times$ 

+

\* •

## 👌 | 💿 | 🤮 | 📶 | 🔕 | 🌠 | M | 🕵 | 🞇 | 🖸 LSM.lv - 🗙 | 🌀 Jauna cil 🗙 | 🛨 Lejupiela 🗙 🔯 PIC

👖 Lietotnes S Microsoft atjauninā... 📙 Importēts

a. The Terms and Conditions and ECHA's personal data protection policy (http://echa.europa.eu/about-us/theway-we-work/personal-data-protection) represent the complete agreement between ECHA and the Party concerning ePIC.

×

- b. If any provision herein is held to be invalid or unenforceable to any extent, then such provision will be interpreted, construed and reformed to the extent reasonably required to render it valid, enforceable and consistent with its original intent. Each provision of these Terms and Conditions is severable, and if one or more provisions are declared invalid or unenforceable, the remaining provisions of these Terms and Conditions will remain in full force and effect.
- c. ECHA shall not be liable for any action taken or for any failure, hindrance or delay in the performance in whole or in part of its obligations under these Terms and Conditions if such action, failure, hindrance or delay arises out of causes beyond the reasonable control of ECHA. Such causes may include, but shall not be limited to, acts of force majeure, labour disputes, computer or system failures or other failures of equipment, failures of or defects in computer or system software, computer damage due to unauthorised programming routines, unavailability of or restrictions on any communication media for whatever reason, interruptions of power supplies, any law, decree, regulation or order of any government, competent authority, supranational bodies or any court or tribunal and any other causes beyond the control of ECHA.
- d. The Terms and Conditions shall be governed by and construed in accordance with Finnish law, excluding its conflicts of law principles.
- e. Any dispute, controversy or claim arising out of or relating to the Terms and Conditions shall be settled before the competent courts of Helsinki. If any part of the Terms and Conditions is found void and unenforceable it shall not affect the validity of the remaining provisions of the Terms and Conditions which shall remain valid and enforceable.

 Accept
 Reject

 Image: Second state of the second state of the seco

Apstiprinām piekrišanu lietošanas nosacījumiem.

+

D

🔳 Lasīšanas saraksts

#### Spiežam uz "Article 10 reports" (Create report on imports):

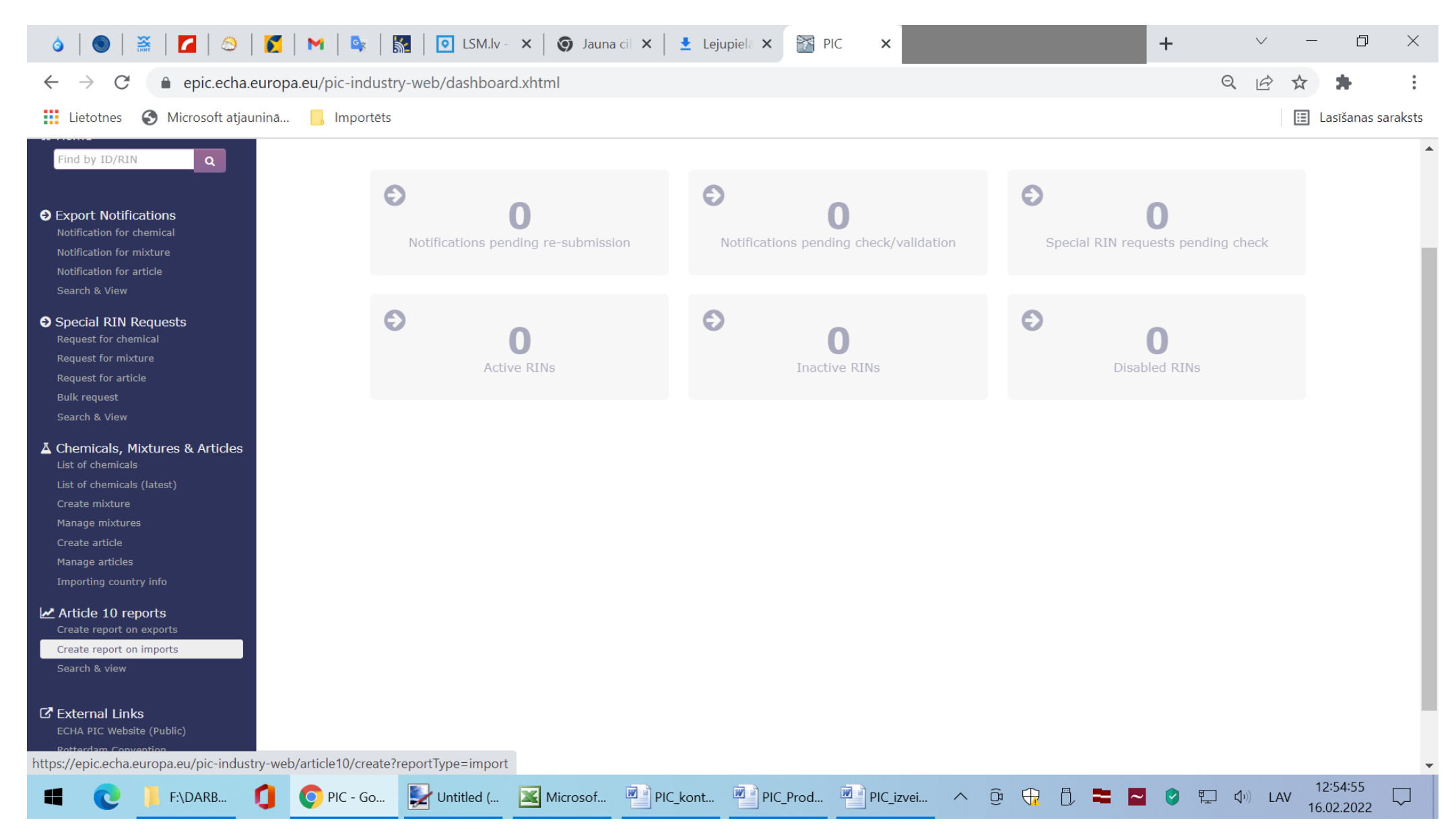

## Spiežam zaļo pogu "Create":

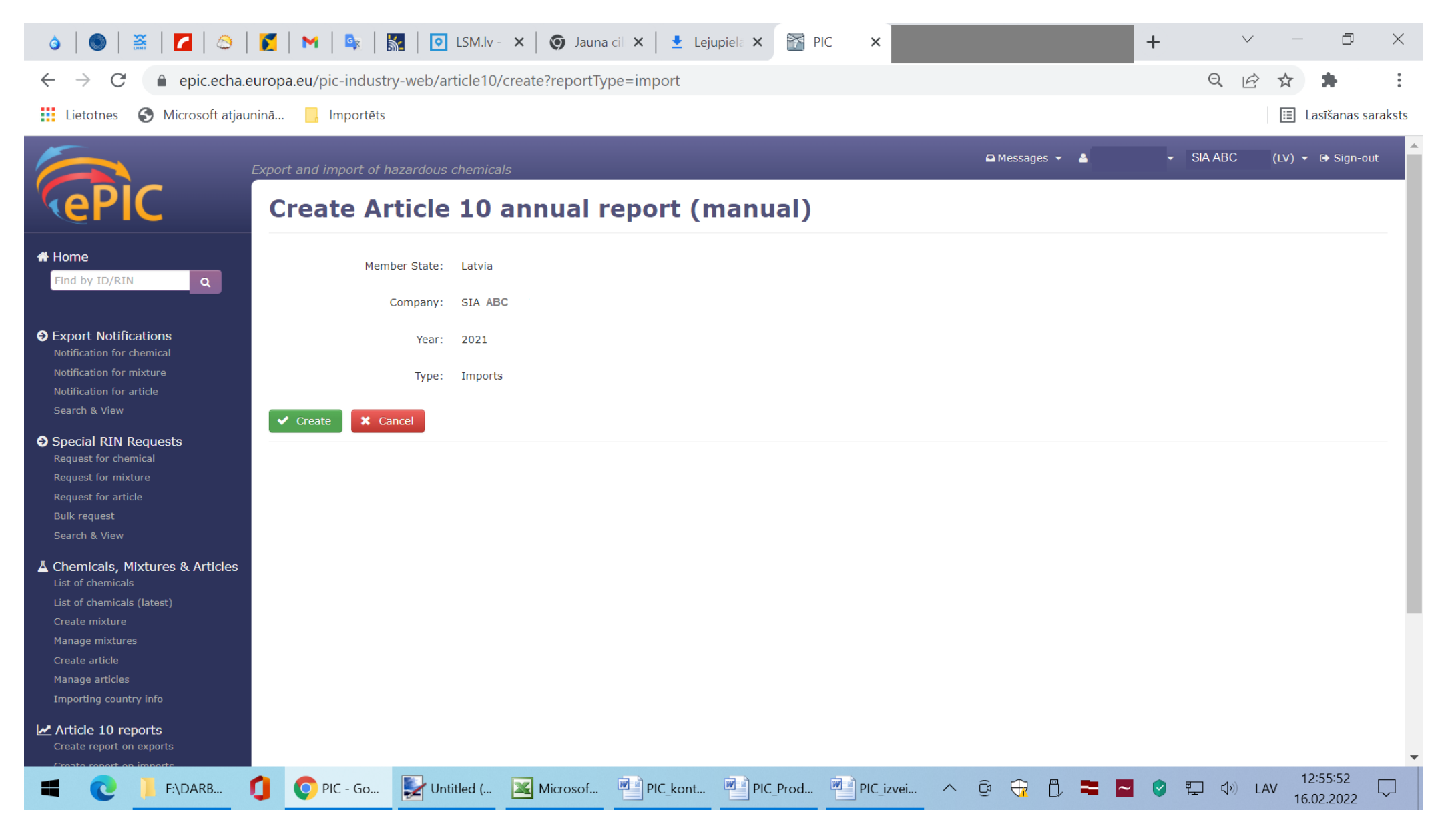

| o   🕥   🚟   🗖   😂                                                             | 🚺   M   🕸   🔝   🖸 LS                          | GM.lv - × │ 𝗿 Jaun             | ia cil 🗙 📔 🛨 Lejupi        | ielā 🗙 🔭 PIC | ×         |       |            |     | + | $\checkmark$ | _                | đ               | ×             |
|-------------------------------------------------------------------------------|-----------------------------------------------|--------------------------------|----------------------------|--------------|-----------|-------|------------|-----|---|--------------|------------------|-----------------|---------------|
| ← → C                                                                         |                                               |                                |                            |              |           | QB    | \$         | •   | : |              |                  |                 |               |
| 🗰 Lietotnes 🔇 Microsoft atjau                                                 | ninā <mark>,</mark> Importēts                 |                                |                            |              |           |       |            |     |   |              | 🔝 Las            | šanas sara      | ıksts         |
|                                                                               | Export and import of hazardous ch             | emicals                        |                            |              |           | ۵     | Messages 👻 | 4   | • | SIA ABC      | (LV) 🕶 @         | ▶ Sign-out      |               |
| KePIC                                                                         | Article 10 annu                               | al report:                     | ART-16158                  | 3            |           |       |            |     |   |              |                  |                 |               |
| # Home                                                                        | Save Save & Close                             | ✓ Submit                       | Cancel                     |              |           |       |            |     |   |              | Ċ                | Actions 🗸       | j             |
|                                                                               | Report summary                                |                                |                            |              |           |       |            |     |   |              |                  |                 |               |
| Export Notifications<br>Notification for chemical<br>Notification for mixture | Company: SIA AB<br>Type: Import<br>Year: 2021 | C                              |                            |              |           |       |            |     |   |              |                  |                 | 1             |
| Notification for article<br>Search & View                                     | Company details                               |                                |                            |              |           |       |            |     |   |              |                  |                 | 1             |
| Special RIN Requests                                                          | Please verify that the information bel        | ow is valid, or update if ne   | eeded.                     |              |           |       |            |     |   |              |                  |                 |               |
| Request for chemical<br>Request for mixture<br>Request for article            | Name & Address<br><b>*</b> Name:              | SIA ABC                        |                            |              |           |       |            |     |   |              |                  |                 |               |
| Bulk request<br>Search & View                                                 | <b>*</b> Street line 1:                       | Maskavas iela 165              |                            |              |           |       |            |     |   |              |                  |                 |               |
| Chemicals, Mixtures & Articles                                                | Street line 2:                                |                                |                            |              |           |       |            |     |   |              |                  |                 |               |
| List of chemicals (latest)                                                    | Postal code:                                  | LV-1019                        |                            |              |           |       |            |     |   |              |                  |                 |               |
| Create mixture<br>Manage mixtures                                             | <b>*</b> Town/City:                           | Rīga                           |                            |              |           |       |            |     |   |              |                  |                 |               |
| Create article<br>Manage articles                                             | Country:                                      | Latvia                         |                            |              |           |       |            |     |   |              |                  |                 |               |
| Importing country info                                                        | The information above can only be mo          | dified centrally using the fol | llowing link : <u>edit</u> |              |           |       |            |     |   |              |                  |                 |               |
| Article 10 reports<br>Create report on exports                                | Contact details                               |                                |                            |              |           |       |            |     |   |              |                  |                 | •             |
| F:\DARB                                                                       | 🚺 📀 PIC - Go 🛃 Untitle                        | d ( 🔀 Microsof                 | PIC_kont                   | PIC_Prod     | PIC_izvei | ∧ (B) |            | = = | 5 | ニ �)) L      | AV 12:5<br>16.02 | 7:27<br>.2022 [ | $\overline{}$ |

# Var sākt aizpildīt datus par vielām (vielas masa jānorāda ar decimālatdalītāju "punkts" (.)):

| o   🜑   🧮   🗖   😂                                                                       | 🗾   🎮   🚉   🔣   💽 LSM                                                                                                    | .lv - 🗙 🛛 🌀 Jauna cil 🗙 🛛 👱 Lejupie                                                                                      | elā 🗙 🛐 PIC 🗙                                                                                          |                                     | + ~                                                  | - 0                         | X      |
|-----------------------------------------------------------------------------------------|----------------------------------------------------------------------------------------------------|----------------------------------------------------------------------------------------------------|----------------------------------------------------------------------------------------------------|-------------------------------------|------------------------------------------------------|-----------------------------|--------|
| $\leftrightarrow$ $\rightarrow$ $C$ $\triangleq$ epic.echa.e                            | uropa.eu/pic-industry-web/article                                                                                                    | 10/import/edit.xhtml?nbr=ART-16158                                                                                       | 3                                                                                                    |                                     | QB                                                   | ☆ 뵭                         | :      |
| 👖 Lietotnes 🚯 Microsoft atjau                                                           | ninā 📙 Importēts                                                                                                    |                                                                                                    |                                                                                                    |                                     |                                                      | 🗉 Lasīšanas sa              | raksts |
| Create report on imports<br>Search & view                                               | Contact details<br>Contact:                                                                                                    |                                                                                                    |                                                                                                    |                                     |                                                      |                             | •      |
| C External Links<br>ECHA PIC Website (Public)<br>Rotterdam Convention                   | Phone:<br>Fax:                                                                                                    | +371 XXXXXXXXX                                                                                                    |                                                                                                    |                                     |                                                      |                             |        |
| List of PIC chemicals<br>PIC Circulars<br>Regulation (EU) No 649/2012<br>ECICS Database | Email:                                                                                                    | vards.uzvards@abc.lv                                                                                                    |                                                                                                    |                                     |                                                      |                             |        |
|                                                                                         | Please take note of the following when prov<br>• You can add new entries either by inse<br>• Quantities should be reported in <b>kingr</b> | iding the required information in the table below:<br>ting the CAS one by one in the "Add Annex I entry'<br><b>ams</b> . | " functionality or by selecting up to 5 n                                                              | ew Annex I entries in the report it | self. New records will be highlighted.               |                             |        |
|                                                                                         | Add Annex I entry<br>CAS Number                                                                                                    | EC Number                                                                                                    | Exporting country Quanti                                                                               | ty (kg)                             | Action                                               |                             | J      |
|                                                                                         | Add Annex I entry CAS Number                                                                                                    | EC Number                                                                                                    | Exporting country     Quanti       Please select                                                       | ty (kg)                             | Action<br>Add substance                              |                             |        |
|                                                                                         | Add Annex I entry CAS Number Details on Imports                                                                                            | EC Number                                                                                                    | Exporting country     Quanti       Please select                                                       | ty (kg)                             | Action<br>Add substance                              |                             |        |
|                                                                                         | Add Annex I entry CAS Number Details on Imports 0 records                                                                                  | EC Number                                                                                                    | Exporting country     Quanti       Please select                                                       | ty (kg)                             | Action<br>Add substance<br>Sort by    subs           | itance () country           | ,      |
|                                                                                         | Add Annex I entry CAS Number CAS Number Details on Imports 0 records Annex I entry                                                         | EC Number                                                                                                    | Exporting country Quanti Please select   Exporting country  Exporting country                          | ty (kg)                             | Action<br>Add substance<br>Sort by  subs<br>Exporter | stance () country<br>Delete |        |
|                                                                                         | Add Annex I entry CAS Number CAS Number Details on Imports 0 records Annex I entry Please select                                           | EC Number                                                                                                    | Exporting country     Quantity       Please select v        Exporting country        Please select v   | ty (kg)                             | Action<br>Add substance<br>Sort by  subs<br>Exporter | stance O country<br>Delete  | ,      |
|                                                                                         | Add Annex I entry CAS Number CAS Number Details on Imports O records Annex I entry Please select  Please select                            | EC Number                                                                                                    | Exporting country     Quantiantian       Please select ~        Please select ~        Please select ~ | ty (kg) Quantity (kg)               | Action<br>Add substance<br>Sort by  subs<br>Exporter | stance () country<br>Delete |        |

| o   💿   🧮   🗖   😂                                                     | 🌠   M   🗣   🗽   🖸 LSM.F 🗙   🎯                            | ) Jauna 🗙 📃 🛃 Lejup 🗙 🔯 PIC 🗙                                                              |                                                                               | +                   | ~ – 0 ×              |
|-----------------------------------------------------------------------|----------------------------------------------------------|--------------------------------------------------------------------------------------------|-------------------------------------------------------------------------------|---------------------|----------------------|
| $\leftrightarrow$ $\rightarrow$ $C$ $\triangleq$ epic.echa.e          | europa.eu/pic-industry-web/importers/list?ir             | ndex=0&reportNbr=ART-16158&source=R                                                        | EPORT_IMPORT&sort=SUBSTANCE&entr                                              | yld=371663 <b>Q</b> |                      |
| 👖 Lietotnes 🔇 Microsoft atjau                                         | ninā 📙 Importēts                                         |                                                                                            |                                                                               |                     | 🔝 Lasīšanas saraksts |
|                                                                       | Export and import of hazardous chemicals                 |                                                                                            | 🕰 Messages 👻 🛔                                                                | 🗕 SIA ABC           | ▾ 🖨 Sign-out         |
| KePIC                                                                 | List of companies : U                                    | nited Kingdom (Great                                                                       | Britain)                                                                      |                     |                      |
|                                                                       | Annex I entry: Didecyldimethylammor<br>Annex I element:  | nium chloride                                                                              |                                                                               |                     |                      |
| Find by ID/RIN                                                        | The following companies have been defined for the select | ted country:                                                                               |                                                                               |                     |                      |
|                                                                       |                                                          |                                                                                            |                                                                               |                     |                      |
| Export Notifications      Notification for chamical                   | • New company                                            |                                                                                            |                                                                               |                     |                      |
| Notification for mixture                                              | Name                                                     | Address                                                                                    | Contact details                                                               | A                   | tions                |
| Notification for article<br>Search & View                             | Selden Research Limited                                  | Staden Business Park, Staden Lane<br>SK17 9RZ Derbyshire<br>United Kingdom (Great Britain) | Phone : +44 01298 26226<br>Fax : +44 01298 26540<br>Email : info@selden.co.uk | 🗹 , x               |                      |
| Special RIN Requests     Request for chemical     Request for mixture | Please add at least one company before continue editing. |                                                                                            | Contact :                                                                     |                     |                      |
| Request for article<br>Bulk request                                   | 🖺 Update report (back)                                   | nd move to next record 🕨 🗶 Cancel (back)                                                   |                                                                               |                     |                      |
| Search & View                                                         |                                                          |                                                                                            |                                                                               |                     |                      |
| Chemicals, Mixtures & Articles<br>List of chemicals                   |                                                          |                                                                                            |                                                                               |                     |                      |
| List of chemicals (latest)                                            |                                                          |                                                                                            |                                                                               |                     |                      |
| Create mixture<br>Manage mixtures                                     |                                                          |                                                                                            |                                                                               |                     |                      |
| Create article                                                        |                                                          |                                                                                            |                                                                               |                     |                      |
| Manage articles Importing country info                                |                                                          |                                                                                            |                                                                               |                     |                      |
| Article 10 reports<br>Create report on exports                        |                                                          |                                                                                            |                                                                               |                     |                      |
| 🔳 💽 📙 F:\D 🚺                                                          | 📀 PIC 🛃 Unti 🔟 Mic 🖷 PIC                                 | PIC PIC PIC Pra of Ag                                                                      | e 🝌 Pra 🔨 🕀 🖺 🗮                                                               | 🔁 🔮 🖫 🕬             | LAV 13:18:37         |

| ●   🏯   🗖   🍮                                     | 🌠   🎮   🗣   🚮   💽 LSM. 🗙                   | 🛛 🌀 Jauna 🗙 🛛 🛨 Lejup 🗙                    | PIC ×                           |                   | + ~ -                                                                                                    | o ×                 |
|---------------------------------------------------|--------------------------------------------|--------------------------------------------|---------------------------------|-------------------|----------------------------------------------------------------------------------------------------|---------------------|
| $\leftrightarrow$ $\rightarrow$ C $$ epic.echa.eu | ropa.eu/pic-industry-web/article10/ir      | mport/edit.xhtml?nbr=ART-16158             | \$371663                        |                   | Q 🖻 🕁                                                                                                    | * :                 |
| 👖 Lietotnes 🔇 Microsoft atjaunir                  | nā 📙 Importēts                             |                                            |                                 |                   | III L                                                                                                    | asīšanas saraksts   |
|                                                   | CAS Number                                 | EC Number                                  | Exporting country               | Quantity (kg)     | Action                                                                                                    | •                   |
|                                                   |                                            |                                            | Please select                   |                   | Add substance                                                                                                    |                     |
|                                                   | Details on Imports 1 records Annex I entry | Annex I element (CAS number, EC<br>number) | Exporting count                 | try Quantity (kg) | Sort by  substance Exporter                                                                                                    | O country<br>Delete |
|                                                   | Didecyldimethylammonium chloride           | indifider /                                | United Kingdom (Gre<br>Britain) | eat 139,85        | Selden Research Limited<br>Staden Business Park, Staden Lane,SK17<br>9RZ,Derbyshire,United Kingdom (Great Britain)<br>Phone: +44 01298 26226<br>Fax: +44 01298 26540<br>Email: info@selden.co.uk<br>Contact: |                     |
|                                                   | Please select V                            |                                            | Please select                   | ✓                 |                                                                                                    |                     |
|                                                   | Please select                              |                                            | Please select                   | •                 |                                                                                                    |                     |
|                                                   | Please select V                            |                                            | Please select                   | •                 |                                                                                                    |                     |
|                                                   | Please select                              |                                            | Please select                   | •                 |                                                                                                    |                     |
|                                                   | Please select                              |                                            | Please select                   | •                 |                                                                                                    |                     |
|                                                   |                                            |                                            |                                 |                   |                                                                                                    | _                   |
| 🔳 💽 📙 F:\D 🚺 🄇                                    | 🖓 PIC 🛃 Unti 📧 Mic 🖷                       | PIC PIC                                    | Pra of Age                      | 🖁 Pra ^ 🛱 🤅       | 〒 📋 🚍 🔽 🥑 🖳 Φ沙 LAV 15.<br>16.                                                                                                    | 3:20:00<br>02.2022  |

#### Dati ir saglabāti un pieņemti. Spiežam "Submit":

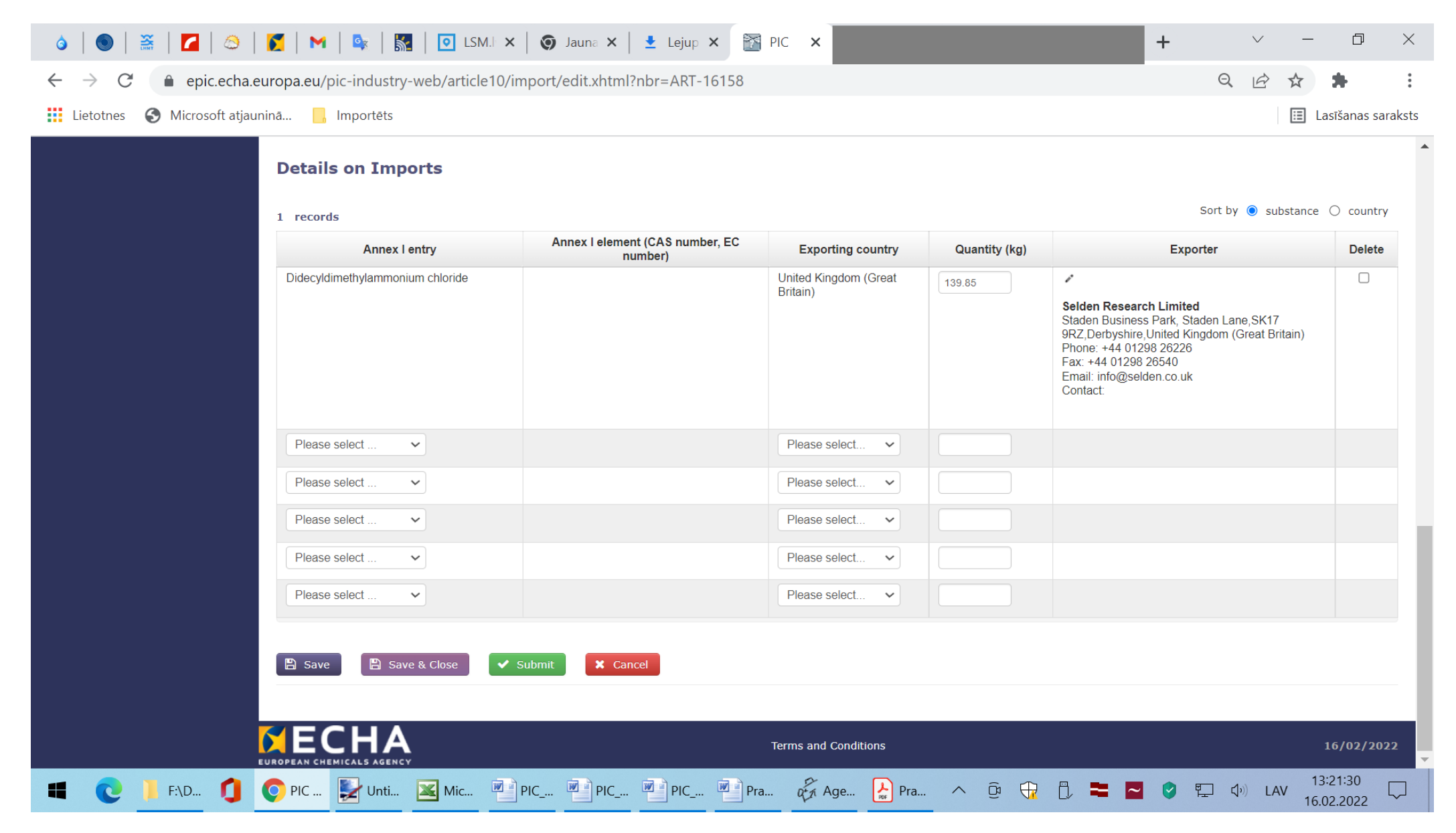

# Pēc "Submit" nospiešanas redzam:

| á   🕥   🚟                                                                                                    | 📶   😂   🌠   M   💁   🛐   🖸                                                                                                    | LSM. 🗙 🛛 🌀 Jauna 🗙 🛛 👱 Lejup 🗙         | M PIC ×                                                              |               | + ~                                                                                                    | – 0 ×                                           |
|----------------------------------------------------------------------------------------------------|----------------------------------------------------------------------------------------------------|----------------------------------------|----------------------------------------------------------------------|---------------|----------------------------------------------------------------------------------------------------|-------------------------------------------------|
| ← → C 🏻                                                                                                    | epic.echa.europa.eu/pic-industry-web/art                                                                                                    | icle10/confirmation.xhtml?nbr=ART-1615 | 8                                                                    |               | Q 🖻                                                                                                    | ☆ 🗯 :                                           |
| Lietotnes 🕥 N                                                                                                    | Microsoft atjauninā 📙 Importēts                                                                                                    |                                        |                                                                      |               |                                                                                                    | 🔝 Lasīšanas saraksts                            |
| 6                                                                                                    | Export and import of hazardous chemicals                                                                                                    |                                        |                                                                      |               | 🗅 Messages 👻 🛔                                                                                                    | <ul> <li>SIA ABC (LV) ▼ (₱ Sign-out)</li> </ul> |
| KePIC                                                                                                    | Article 10 annual report : ART-16                                                                                                    | 158                                    |                                                                      |               |                                                                                                    |                                                 |
| Home<br>Find by ID/RIN                                                                                                    | Continue editing Submit to DNA                                                                                                    |                                        |                                                                      |               |                                                                                                    |                                                 |
| Export Notifications     Notification for chemical     Notification for mixture     Notification for mixture     Notification for article           | Please press the "Submit to DNA" button if you agree with all the provided information below<br>Report summary<br>Company : SIA ABC<br>Type : Imports | x.                                     |                                                                      |               |                                                                                                    |                                                 |
| Special RIN Requests                                                                                                    | Company details                                                                                                    |                                        |                                                                      |               |                                                                                                    |                                                 |
| Request for chemical<br>Request for mixture<br>Request for article<br>Bulk request<br>Search & View<br>& Chemicals, Mixtures & Articles             | SIA ABC<br>Address: Maskavas iela 165<br>LV-1019 Rīga<br>Latvia                                                                                       |                                        | Phone : +371 >000000<br>Fax :<br>Email : vards.uzvards@<br>Contact : | OX<br>Jaboliv |                                                                                                    |                                                 |
| List of chemicals<br>List of chemicals (latest)<br>Create mixture<br>Manage mixtures<br>Create article                                              | Details on Imports<br>1 records<br>Annex   entry                                                                                                    | Annex I element                        | Exporting country                                                    | Quantity (kg) | Exporter                                                                                                    |                                                 |
| Manage articles<br>Importing country info<br>Article 10 reports<br>Create report on exports<br>Create report on imports<br>Create report on imports | Didecyldimethylammonium chloride                                                                                                    |                                        | United Kingdom (Great Britain)                                       | 139.85        | Selden Research Limited<br>Staden Business Park, Staden Lane,SK17 @RZ,Derbysl<br>Phone: +44 01298 28240<br>Fax: +44 01298 28540<br>Email: Info@selden.co.uk<br>Contact: | tire.United Kingdom (Great Britain)             |
| Search & view  C External Links  ECHA PIC Website (Public)  Rotterdam Convention  List of PIC chemicals  PIC Circulars                              | You may optionally send a message to DNA:                                                                                                    |                                        |                                                                      |               |                                                                                                    |                                                 |
| Regulation (EU) No 649/2012<br>ECICS Database                                                                                                    | Continue editing Submit to DNA                                                                                                    |                                        |                                                                      |               |                                                                                                    |                                                 |
| ļ<br>                                                                                                    |                                                                                                    |                                        | Terms and Conditions                                                 |               |                                                                                                    | 16/02/2022                                      |
| 🖷 💽 📙 F                                                                                                    | :\D 🚺 📀 PIC 🛃 Unti 🔀 Mic                                                                                                    | PIC PIC PIC PIC                        | Pra of Age 🛃 Pra                                                     | ∧ @ ⊕ D       | E 🔁 🔮 🕎 LA                                                                                                    | AV 13:23:18<br>16.02.2022                       |

Tālāk spiežam "Submit to DNA" un iegūstam:

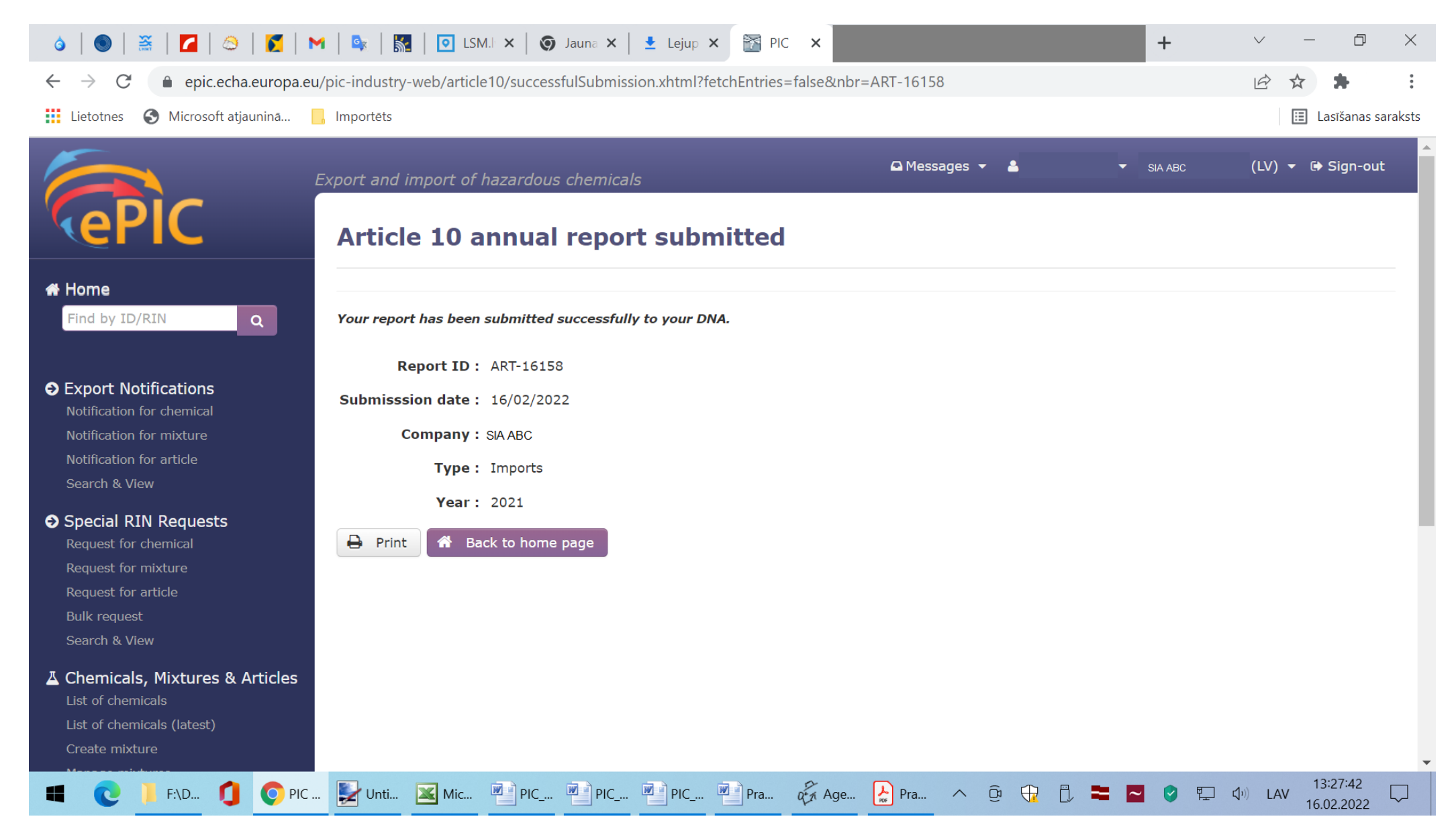

Varam nospiest "Print" un iegūstam:

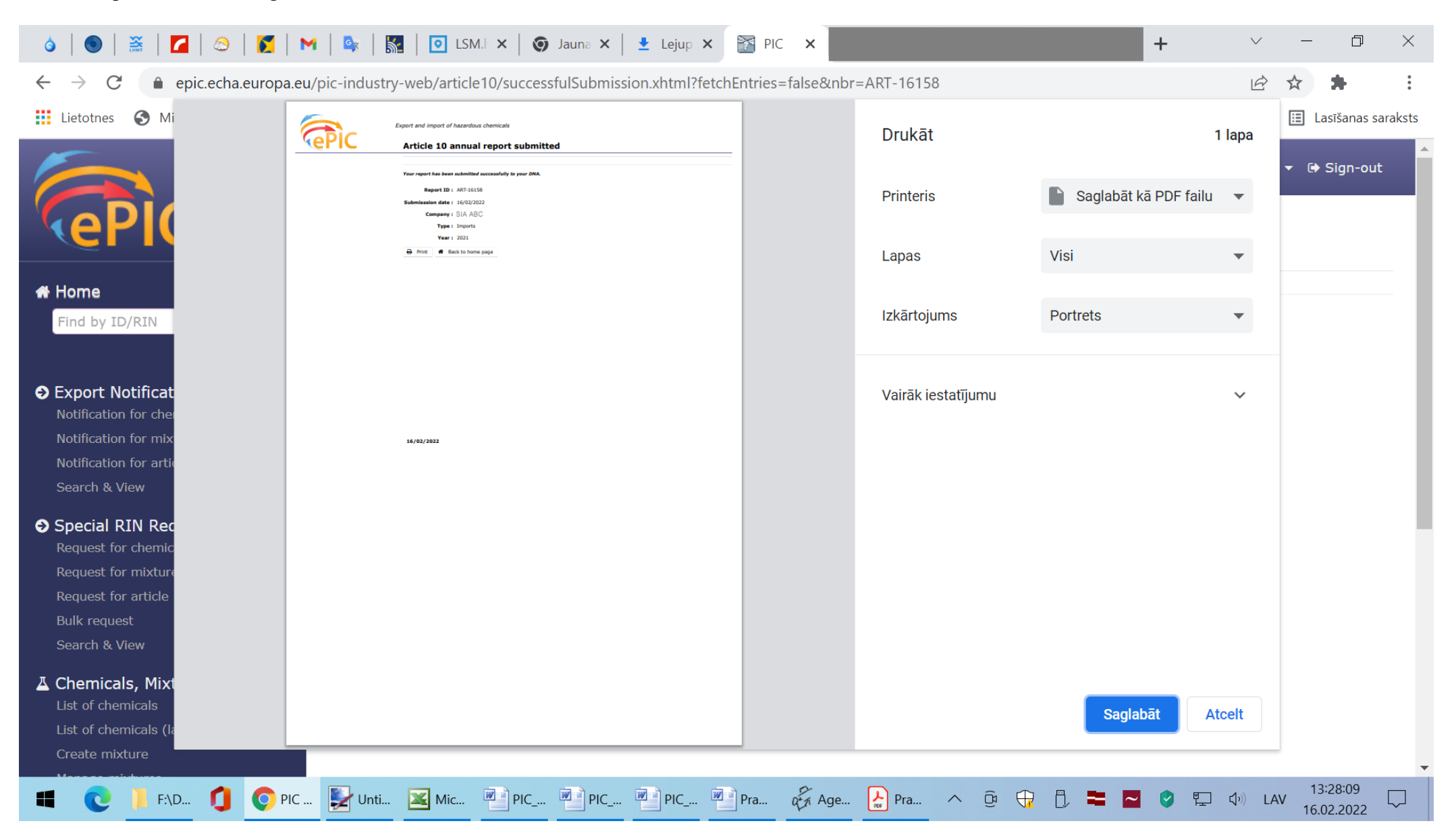

Saglabājam failu savā datorā!